## NetSSTG1 JJ-ZJ- Ver.3.1.8

2020年3月

(C) Copyright CANVASs Co., Ltd.

【ソフト名】Net SST G1 アップデートインストーラ 【対象製品】Net SST G1 日本語版 【著作権者】株式会社カンバス 【動作環境】Microsoft Windows 8/8.1/10/日本語版・英語版 【配布条件】 1) ダウンロードしたファイルの再配布を禁止します。 2) 他のメディアへの一切の転載を禁止します。

\_\_\_\_\_

## 本バージョンアップによる変更内容

- 1) アップデート前に必ずお読みください
- 2) アンインストールからの再インストール時のチケットに関する注意点
- 3) アンインストールからの再インストール後にショートカットキー等の設定を引き継ぐための注意点
- 4)機能追加・変更
  - 一倍速再生(3~5倍速)
  - 一字幕移動(片トラックのみの移動、現在位置から後ろの In, Out を移動)
  - 一指定した文字を縦字幕で90度回転させて表示
  - ―コメントジャンプボタン
  - 一字幕と原文の入替え
  - 一字幕の結合(コメントの結合)
  - -sdb 検索(レイアウトの記憶)
  - 一画面調整(3840×2160(4KUHD)の追加)
  - ショートカットキー設定
  - --Excel インポート(コメントのインポート追加)
  - 一自由位置(位置の数値指定、一括指定)
  - ―その他
- 5)機能修正
- 6)その他注意点
- 7) アップデータのダウンロード
- 8) アップデート手順(Ver3.1.1 未満からのアップデート)
- 9) アップデート手順(Ver3.1.1以上からのアップデート)
- 10) ドングル更新手順

1) アップデート前に必ずお読みください

■アップデート時に出るメッセージについて

Ver3.1.1 未満から本バージョンにアップデートする際は、すでにインストールされている NetSSTG1 をいったんアンインストールする手順が実行されます。

アップデータ (setup.exe) を実行すると「NetSSTG1 がインストールされています。アンインストールを 開始してよろしいですか?」とメッセージが出ますので、[はい]を選択し、アンインストールを開始し てください。そのまま手順通り進めると、アップデートが完了します。

なお、ここでアンインストールを実行しても、お客様が設定されたユーザー設定・フォーマット情報・ ショートカットキー設定などが消えることはありません。

詳細な手順は 8) アップデート手順 をご覧ください。

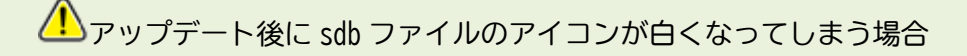

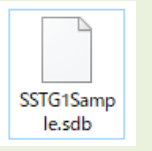

アップデート後、sdb ファイルのアイコンが白くなってしまった場合は、下記の方法で プログラムの関連付けを行ってください。

【方法1】

白いアイコンをダブルクリックすると、「このファイルを開く方法を選んでください」と プログラムの選択画面が表示されます。その中に「SSTG1Unified.exe」が存在する場合は そちらを選択し、「常にこのアプリを使って.sdbファイルを開く」にチェックを入れた状態で [OK]をクリックしてください。

#### 【方法2】

方法1でプログラムの選択画面に「SSTG1Unified.exe」が出ない場合は、白いアイコンの sdb ファイ ルを右クリック→プロパティを開いてください。

①[全般]タブの「プログラム」の[変更]をクリック

②「このファイルを開く方法を選んでください」とプログラムの選択画面が表示されます。その中に「SSTG1Unified.exe」が存在する場合はそちらを選択し、「常にこのアプリを使って.sdb ファイルを開く」にチェックを入れた状態で[OK]をクリックしてください。

③②にて選択画面に「SSTG1Unified.exe」が出ない場合は「その他のアプリ」をクリックしてください。「SSTG1Unified.exe」が存在する場合はそちらを選択してください。

④③にて選択画面に「SSTG1Unified.exe」が出ない場合は「この PC で別のアプリを探す」をクリックしてください。

⑤C ドライブ配下の[Program Files (x86)]-[CANVASs SSTG1 Series]フォルダを開きます。

⑥「SSTG1Unified.exe」を選択し[開く]をクリックしてください。

■ドングル更新について ※Ver2.1.13以下をご利用のユーザー様のみご覧ください

本項目は、Ver2.1.13以下をご利用のユーザー様向けとなります。Ver2.1.14以上をご利用中のユーザー 様はドングル更新は不要です。

ご利用バージョンは[ヘルプ]-[バージョン情報]よりご確認いただけます。

「SSTG1 Dub」の発売に伴いセキュリティ設定を再構築したため、本バージョンをご利用いただくには「必ず」ドングル更新が必要となります。

ドングル更新をせずに新バージョンを利用した場合、編集機能等主たる機能がご利用できなくなるほか、 その他、不具合が発生する可能性がございます。

Ver2.1.13以下からアップデートされる方は、まずは 10)ドングル更新手順 にてドングル更新をお 申し込みください。

ドングル更新後はVer2.1.13以下で編集作業ができなくなりますので、必ずすべてのパソコンのNetSSTG1 を新バージョンにアップデートして下さい。

お手数をお掛け致しますが、ご協力のほどよろしくお願いいたします。

※ご注意!!

ドングル更新のご対応は、平日の弊社営業時間内でのご対応となります。

弊社休業日中にアップデートをされますと、すぐにドングル更新を行えず、最新のバージョンが起動できませんのでご注意ください。その場合は、ソフトをアンインストールし、Ver2.1.13以下を再 インストールしてください。

#### 2) アンインストールからの再インストール時のチケットに関する注意点

NetSSTG1 使用中の PC で、いったんアンインストール後に再度インストールして起動すると、認証画面が 表示されることがあります。

このとき、<u>現在利用中のチケットとは別に未使用のチケット(ストック)があると、現在のチケットが</u> 有効中であっても、ストックのチケットが使用開始されます。

チケットのストックがある状態ではアンインストール→再インストールを行わないよう、くれぐれもご 注意ください。

※アンインストールを手動で行わない通常のアップデートであれば問題ありません。 ※本件はバージョンに関係なく発生します。本バージョンをお使いでない場合もご注意ください。

# アンインストールからの再インストール後にショートカットキー等の 設定を引き継ぐための注意点

Ver.3.1.2 にて、アンインストール後に再度インストールした場合、アンインストール前にお客様が設定 されたユーザー設定やショートカットキー設定が残るよう改修しましたが、Windowsの機能強化により、 アンインストール時にこれらの設定がリセットされ、初期状態に戻ってしまう場合があることが分かり ました。

アンインストールからの再インストール後に設定を確実に引き継ぐには、下記手順を行ってください。

※アンインストールを手動で行わない通常のアップデートであれば問題ありません。 ※本件はバージョンに関係なく発生します。本バージョンをお使いでない場合もご注意ください。

■Ver3.1.1 以上をご利用の場合

ショートカットキー設定画面からエクスポートし、再インストール後、同画面から設定ファイルをイン ポートしてください。

※ユーザー設定、フォーマット設定、最終チェック項目フィルタ、最終チェックのチェックワードリストなど、あらかじめリストに保存してあるものは設定が消えることはありません。

■Ver3.1.1 未満をご利用の場合

ユーザー設定、ショートカットキー設定を各画面からエクスポートし、再インストール後、同画面から 設定ファイルをインポートしてください。

※フォーマット設定、最終チェックのチェックワードリストなど、あらかじめリストに保存してあるものは設定が消えることはありません。

#### 4)機能追加・変更

#### ●倍速再生

新再生モードにおいて、×3、×4、×5倍速再生ができるようになりました。
 再生中に↑キーを1回押すごとに速度が1段階速くなります。
 再生中に↓キーを1回押すごとに速度が1段階遅くなります。
 [例]2倍速再生中に↑キーを3回押す・・・5倍速再生
 4倍速再生中に↓キーを1回押す・・・3倍速再生
 100:00:00:00:15 Out 00:00:23:09 Duration 00:00:14:18 Speed 3.0

再生速度はインジケータ の右端に表示されます

通常再生の速度に戻すには、以下のいずれかを行ってください。

①Speed が「1.0」になるように↑↓キーを押下する。

② [設定]-[ショートカットキー設定]-[ビデオ操作]タブで「等倍速再生に戻す」にショートカットキーを設定し、これを押下する。

※×3、×4、×5倍速再生は、等倍速再生に対し、正確に3倍、4倍、5倍の速度で再生することを 保証するものではありません。

※×3、×4、×5倍速再生では音声が出ません。

※高画質映像など、一部の映像では指定の速度に満たないことがあります。

※パソコンのスペックによっては指定の速度に満たないことがあります。

※WWWの映像は新再生モードでは動作保証していないため、本機能も動作保証対象外です。

※インターレースの映像は本機能の動作保証対象外です。

※SSTG1 モードには対応しておりません。

#### ●字幕移動

一片方のトラックのみ移動ができるようになりました。

従来のバージョンでは A トラックと B トラックの両方を移動していましたが、片方のトラックの字幕の みを移動できるようになりました。

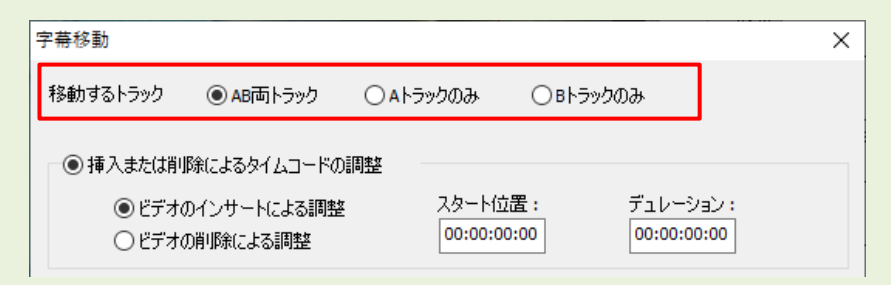

―「全体のスポッティングの In, Out を移動」を、選択されている字幕以降だけに適用できるようにな りました。

従来のバージョンでは字幕全体を移動することしかできませんでしたが、選択されている字幕以降の字 幕だけを移動できるようになりました。

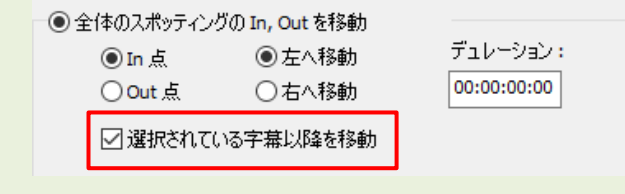

#### ●指定した文字を縦字幕で90度回転させて表示

指定した文字を縦字幕で 90 度回転させて表示できるようになり ました。

[設定]-[ユーザー設定]-[画面表示]タブで「縦字幕中の組文字 以外の登録文字を 90 度回転させて表示する」にチェックを入れ ると、登録されている文字が右図のように 90 度回転し、寝た状 態になります。

回転させたい文字は同画面の[登録]ボタンから登録を行います。

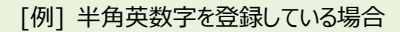

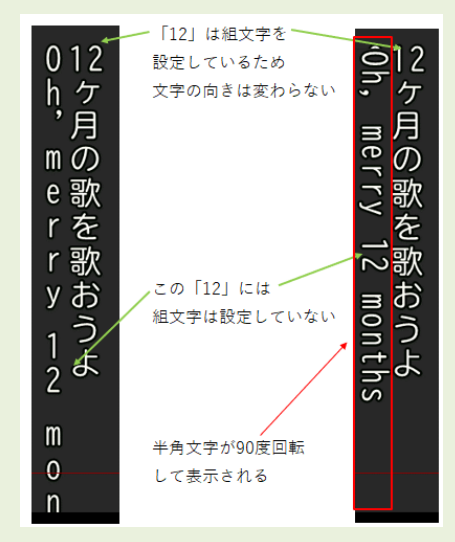

ガイドライン 画面表示 詳細 色 メンテナンス 言語 再生

☑字幕数インジケータを小数点で表示する

映像位置のオフセット 横位置

横 80 % 縦 80 %

0

0 縦位置

×

○回転させたい文字の登録

ユーザー設定画面の右図の画面で[登録]ボタンをクリック すると、「文字登録」画面が表示されます。

初期値では下図のように半角英数字と一部の記号が登録さ

#### <u>れています。</u>

| 文字登録                                                                              | ×               | □ 画面解像度を800 × 600 に固定<br>マルチモニタの際の配置 ● ⑥ 左 ○ 右                                                                                                    |
|-----------------------------------------------------------------------------------|-----------------|----------------------------------------------------------------------------------------------------|
| 登録文字: 1234567890ABCDEFGHIJKLMNOPQRSTUVWXYZabc<br>pqrstuvwxyz:',?!:;`*/*&¥\$€£%#@_ | defghijklmno    | 字幕ウィンドウ/台本ウィンドウ         フォント名       MS UI Gothic         フォントサイズ       1項目の高さ         最終チェック時のスペース文字と改行マークを置き換える文字         スペース       改行         PgUp/PgDnB時にカーツルを常に入力可能状態にしておく         試字幕で記号等を自動カーニングする         コメント構在ウィンドウ表示する         図紙字幕中の組文字以外の登録文字を90度回転させて表示する |
|                                                                                   | ок <i>キャンセル</i> | <ul> <li>リスト操作</li> <li>現在の設定をリストに追加</li> <li>OK キャンセル 適用</li> </ul>                                                                                                    |

ユーザー設定

ビデオ ウィンドウ ローフティエリアを表示する

□ グリッドを表示する

ーフルスクリーン時

ユーザー設定画面にて、[現在の設定をリストに追加]を行うと、回転させたい登録文字もユーザー 設定リストに保存されます。

ユーザー設定リストに登録されている登録文字を変更した場合は、必ずユーザー設定画面でリストを上 書き保存してください。

【ユーザー設定リストの上書き保存】

[現在の設定をリストに追加]をクリック → 上書きしたいリスト名をプルダウンから選択 → [OK]

-< 注意 >—

◆回転させる文字は sdb ファイルには保存されません。ユーザー設定に基づいて表示が変わりますので、 sdb ファイルを受け渡して別の PC で開く際は、ユーザー設定を統一していただくか、ユーザー設定も 一緒にインポートしてご利用ください。

◆以下の文字は縦字幕の場合、自動的に回転や位置調整が行われるため登録はできません。 自動的に調整される文字:

#### ●コメントジャンプボタン

ツールバーにコメントジャンプボタンを追加しました。ボタンをクリックすると、コメントがある字幕 を AB トラックまたいでタイムコード順にジャンプします。

| 🖀 🌲 😒 💀 | Fx | M 🖸 🗔

#### ●字幕と原文の入替え

字幕と原文を一括で入れ替えられるようになりました。

[字幕]-[字幕と原文を入れ替える]にて[はい]を選択すると、すべての字幕で原文ウィンドウの内容と 字幕ウィンドウの内容が一斉に入れ替わります。表示位置やルビなどのエフェクトはすべて解除され、 デフォルトフォーマットに戻ります。

#### ●字幕の結合

字幕の結合をした際、従来のバージョンでは後ろの字幕のコメントは消えていましたが、コメントも結 合されるようになりました。

#### ●sdb 検索

最後に開いた際の画面サイズとレイアウトを記憶するようになりました。

#### ●画面調整

[設定]-[画面調整(画角)]の「目的モニタ(出力対象)」に「3840×2160(4KUHD)」を追加しました。

#### ●ショートカットキー設定

PageUp / Pagedown / Insert が単独でショートカットキーに設定できるようになりました。

※これらのキーは初期設定で下記機能のショートカットキーに割り当てられています。 別な機能で使用する場合は、この割り当てを先に削除してください。 PageUp: 前の字幕の in 点へ移動(「ビデオ操作」タブ) Pagedown: 次の字幕の in 点へ移動(「ビデオ操作」タブ) Insert: 空のデータをリストの最後に追加(「字幕」タブ)

●Excel インポート

インポートするフィールドに「コメント」を追加しました。

インポート画面で「コメント」にチェックを入れると、指定したエクセル列のデータがコメント欄にイ

#### ンポートされます。

| 見直しリスト(Excel)ファイルのインポート -詳細設定- |                             |
|--------------------------------|-----------------------------|
| 全般 詳細設定                        | 0004                        |
| インポートするフィールドとエクセル列             |                             |
| フィールド名 エクセル列                   |                             |
| ✓字幕番号 … B ~                    | 最高 30 茂州 00 1支9 30 番号 5 3/8 |
| ☑原文 … G ~                      | コピー」「「すべて表示」「コピー先字幕         |
| ✓字幕 ··· H ~                    |                             |
| ✓ ЗХУК ··· К ∨                 |                             |

#### ●自由位置

一位置を数値で設定できるようになりました。

一複数の字幕に一括で自由位置を設定できるようになりました。

自由位置を設定したい字幕を選択し(複数選択可)、右クリック→[自由位置設定]を選択すると、自由 位置設定画面が表示されます。

もしくは[字幕]-[自由位置設定] でも同画面が表示されます。

| 自由位置設定 | ×                                                                                               | ] |                                                     |
|--------|-------------------------------------------------------------------------------------------------|---|-----------------------------------------------------|
| 字幕番号   | 1,2,3,4<br>範囲の書式例)1、1,3,7、5-12、10-、-200                                                         |   | [字幕]-[自由位置設定]で表示<br>すると、字幕番号は空欄です。<br>例に従ってみカレてください |
| 位置     | <ul> <li>● A F フック</li> <li>● B F フック</li> <li>横位置</li> <li>縦位置</li> <li>基準点は左上になります</li> </ul> |   |                                                     |
|        | <b>OK</b> キャンセル 適用                                                                              |   |                                                     |

<自由位置の指定の仕方>

基準点とは…

ビデオウィンドウ上で字幕をクリックすると、下記画像のように緑線の枠が表示されます。

この枠線の左上を基準として、自由位置は移動します。

## → 映像作品における字幕の需要は <sup>基準点</sup> 年々高まっています

[位置]:ピクセル単位で移動する位置を数値で入力します。

画面調整の目的モニタの設定によって、横位置/縦位置の入力可能な最大値が下記のように変わります。

| 目的モニタの設定               | 横位置の最大値 | 縦位置の最大値 | (単位:ピクセル) |
|------------------------|---------|---------|-----------|
| 720x480(4:3NTSC)       | 720     | 480     |           |
| 720x480(16:9NTSC)      | 720     | 480     |           |
| 720x576(4:3PAL)        | 720     | 576     |           |
| 1280x720(16:9HD)       | 1280    | 720     |           |
| 1920x1080(16:9Full HD) | 1920    | 1080    |           |
| 3840x2160(4KUHD)       | 3840    | 2160    |           |
| ユーザー設定                 | 設定した数値  | 設定した数値  |           |

※字幕が画面からはみ出す数値は設定できません

#### [例]:目的モニタを「1920 x 1080(16:9FullHD)」に設定

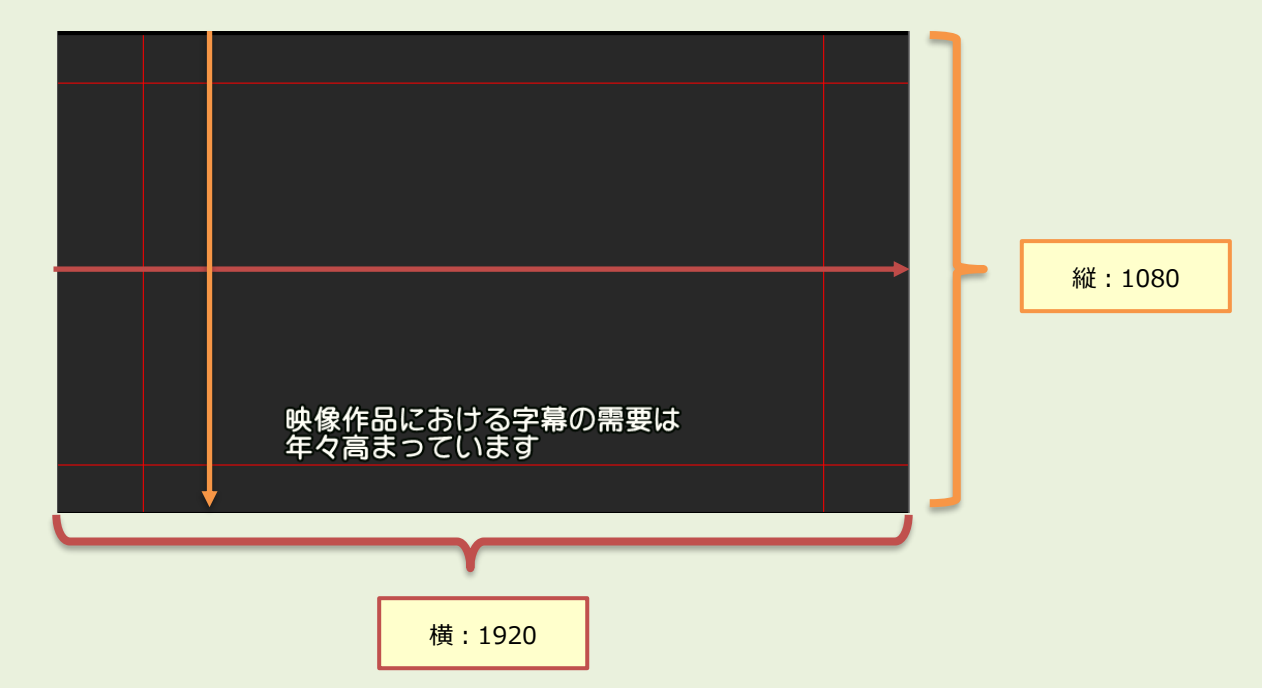

⇒横位置を「0」、縦位置を「0」とした場合

| 映像作            | 品における字幕の需要は<br>まっています |  |
|----------------|-----------------------|--|
| -+ <b>v</b> iq |                       |  |
|                |                       |  |
|                |                       |  |
|                |                       |  |
|                |                       |  |
|                |                       |  |
|                |                       |  |
|                |                       |  |

⇒横位置を「600」、縦位置を「800」とした場合

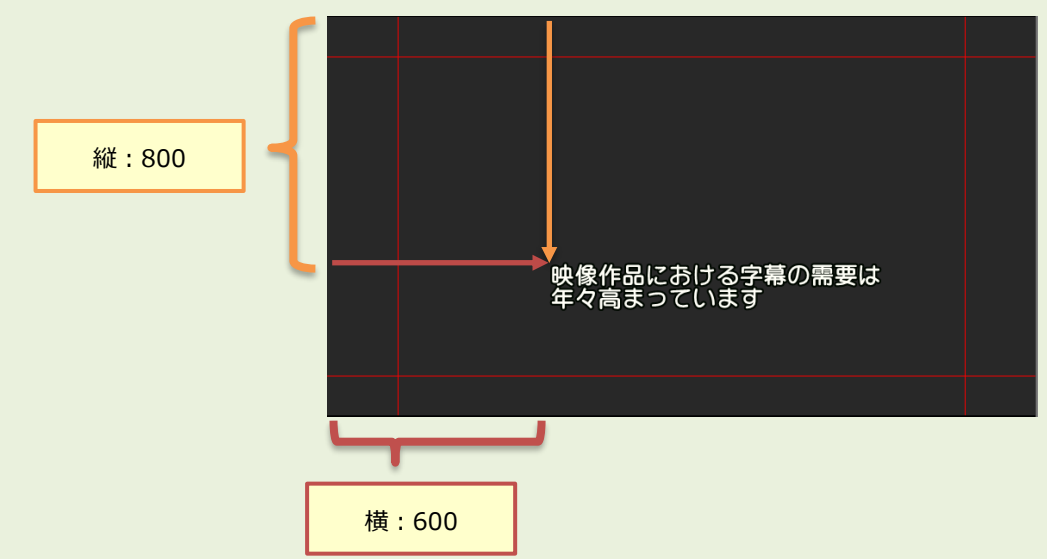

●その他

一波形ウィンドウ上でカーソルが画面の端まで進んでスクロールするとき、カーソルを画面中央ではな く逆端まで戻すことができるようになりました。

[ユーザー設定]-[再生]タブの「波形スクロール時にカーソルを端まで戻す」にチェックを入れると、以下の場合にカーソルが波形ウィンドウの逆端まで戻るようになります。

・映像再生時にカーソルが右端まで進んだとき・・・スクロール後、カーソルが左端に移動

・映像逆再生時にカーソルが左端まで進んだとき・・・スクロール後、カーソルが右端に移動

・Page Down (=ショートカットキーで「次の字幕の in 点に移動」に割り当てられているキー)を押し、 選択しているスポッティングが右端まで進んだとき

・・・スクロール後、次のスポッティングが左端に出る

・Page Up(=ショートカットキーで「前の字幕の in 点に移動」に割り当てられているキー)を押し、 選択しているスポッティングが左端まで進んだとき

・・・スクロール後、次のスポッティングが右端に出る

--Pageup / Pagedown で隣の字幕へ移動時に、トラックをまたいで移動できるようになりました。

Pageup / Pagedown で隣の字幕へ移動する際、従来は選択しているトラック内でタイムコード順に移動していましたが、トラックをまたいでタイムコード順に移動できるようになりました。

[設定]-[ユーザー設定]-[画面表示]タブの「PgUp/PgDn 時にトラックをまたいで移動する」にチェック を入れると、本設定に切り替わります。

一既に開いている sdb ファイルを別ウィンドウで開いた際に出てくるメッセージに「キャンセル」ボタ ンを追加しました。

既に開いている sdb ファイルを別ウィンドウで開くと「指定されたファイルは別の SSTG1 で既に開いて います。ビューワーモードで動作します。」というメッセージが表示されます。従来のバージョンでは 「OK」ボタンしかなかったため必ず一度ビューワーモードで開かれていましたが、本バージョンよりキ ャンセルボタンが追加され、開かずにキャンセルできるようになりました。

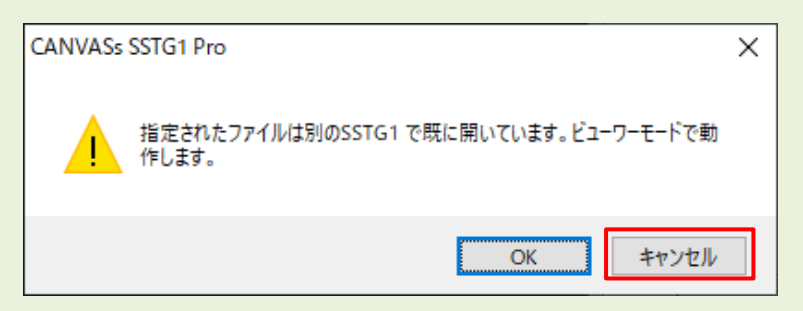

## 5)機能修正

一縦字幕の組文字にピリオドなどの記号が存在した場合、後ろの文字と重なってしまう問題を修正しました。

例)「1.2」という組文字が存在した場合

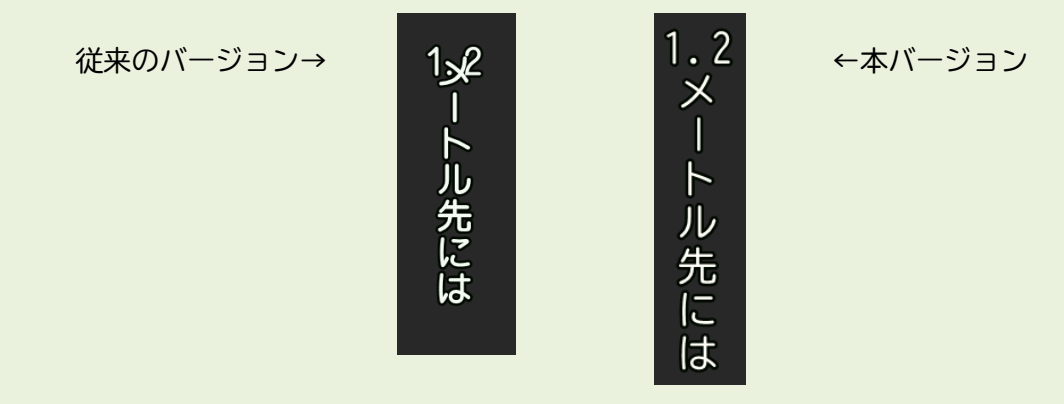

--1 行あたりの文字数で半角を 0.5 カウントにしたときに、数字が切れてしまうことがある問題を修正しました。

ユーザー設定の[ガイドライン]-「文字数(/行)」の「半角を0.5でカウントする」にチェックを入れた 状態で、画面表示のフォントサイズが大きすぎると各行の文字数の十の位が切れてしまっていた問題を 修正しました。

<従来のバージョン>

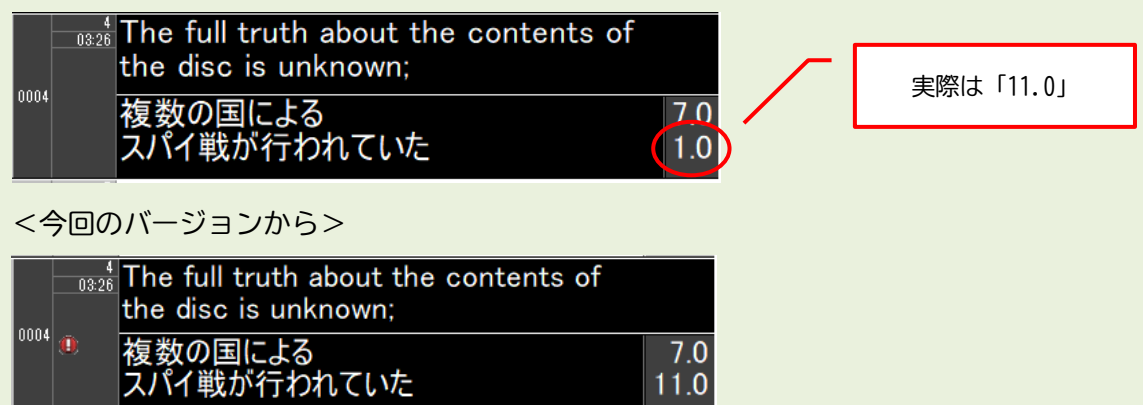

縦字幕で、促音(小さい『っ』)、拗音(小さい『ゃ』『ゅ』『よ』など)、ダーシ(長音)が1行
 目に入った字幕において、促音・拗音・ダーシが入っていない字幕と比べて、位置がわずかに横にずれる問題を修正しました。

-< 注意 >--

上記に該当した字幕があると、以下のエクスポート機能で、過去バージョンで出力した stl や txt と本バージョンで出力した stl や txt の横位置の座標数値が異なって出力されることがあります。 stl や txt の差し替えなどがある場合はご注意ください。

• Adobe Encore

• DVD Studio Pro

●見直し用リスト(Excel)

●申し送りリスト

---「文字数」欄の値が、ユーザー設定の[ガイドライン]--「文字数(/行)」の<u>オプション設定(※)</u>を無 視して 1文字=1カウント で出力されてしまう問題を修正しました。

※オプション設定:「半角を0.5でカウントする」「スペースをカウントしない」など

#### ●ショートカットキー設定

─「字幕入力ウィンドウにフォーカスを移す」にShift+任意のキーを設定していた場合、ショートカットキーで字幕入力ウィンドウにフォーカスを移した後、F11 再生後に←キー長押しで巻き戻しをすると、前の字幕の手前でカーソルが止まってしまう問題を修正しました。

--「字幕入力ウィンドウにフォーカスを移す」にShift+任意のキーを設定していた場合、ショートカットキーで字幕入力ウィンドウにフォーカスを移した後、F11 再生中にその字幕内で再生を停止してから In点・Out 点を調整しようとするとできない問題を修正しました。

--「次の字幕の In 点へ移動」「前の字幕の In 点へ移動」 にショートカットキーを設定しようとしても、 キー欄の表示が変わらない問題を修正しました。

#### ●ABトラックの入替え

一特定の状況で A トラックと B トラックの入替え(スポッティング上で右クリック-[B(または A)トラックの字幕と入れ替える])を行った後に sdb を保存して開き直すと、入れ替えたスポッティングが消えている問題を修正しました。

#### ●自由位置

一字幕の表示位置を自由位置から横下などに戻した後、矢印キーで再度字幕を動かそうとすると、戻す前の自由位置の位置に字幕が戻ってしまう問題を修正しました。

一字幕の表示位置を自由位置から横下など戻した後、ツールバー上の自由位置ボタン を押すと、 戻す前の自由位置の位置に緑色の枠だけが表示される問題を修正しました。

一字幕内に半角スペースが入っている状態で、自由位置をカーソルキーで上下に動かそうとすると、最初の一回目だけ斜め上もしくは斜め下にわずかに動く問題を修正しました。

#### 6)その他注意点

 -- [設定] -- [フォーマット設定] 画面で[現在のフォーマットをリストに追加]ボタンをクリックし、新しい登録名を入力する際、

 サースのみの名前

 を登録しないようご注意ください。(文字と文字の間に半角スペースが入っている場合は問題ありません)

誤って登録してしまうと、これ以降、フォーマットをリストに追加することができなくなります。

 -- [設定] -- [ユーザー設定] 画面で[現在の設定をリストに追加]ボタンをクリックし、新しい登録名を

 入力する際、<u>半角スペースのみの名前</u>を登録しないようご注意ください。(文字と文字の間に半角スペースが入っている場合は問題ありません)

誤って登録してしまうと、これ以降、フォーマットをリストに追加することができなくなります。

ーPC によって wmv の再生が不安定になることがあります。その場合はお手数ですが映像の形式を mpeg1 や mp4 などに変換してくださいますようお願い申し上げます。

#### 7) アップデータのダウンロード

 初めて NetSSTG1 をインストールする場合は、インストーラダウンロードより、最新バージョンの インストーラをダウンロードして下さい。アップデートは不要です。

ユーザーページよりログインし、「アップデータダウンロード」より、該当のバージョンのアップデ ータをダウンロードしてください。

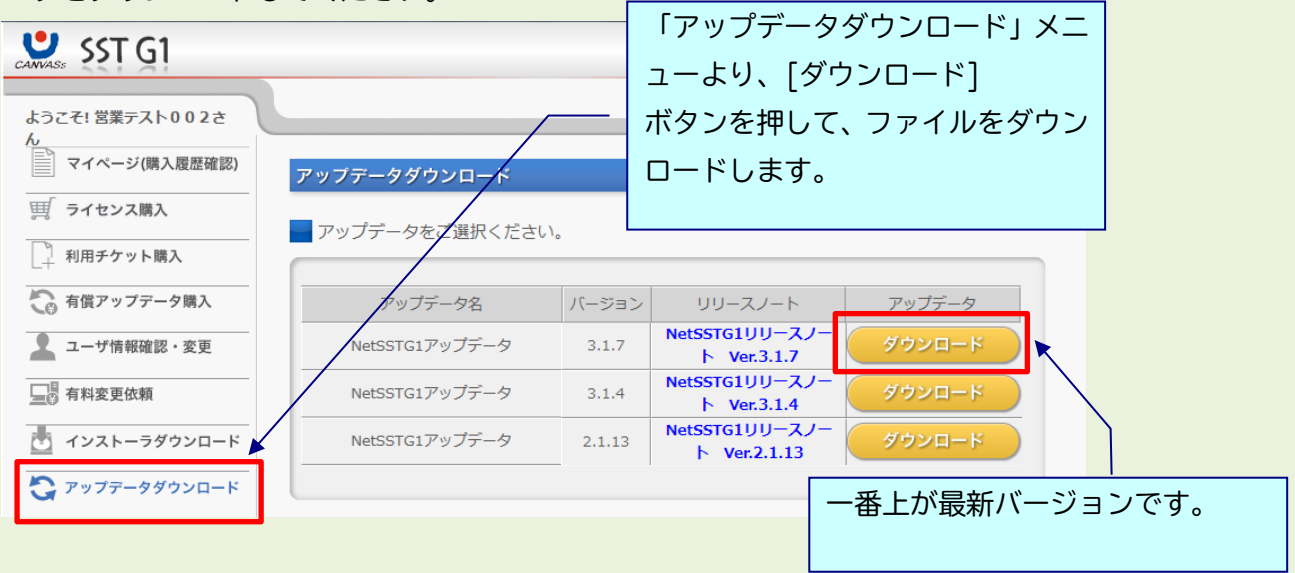

アップデート方法はダウンロードファイルの中に入っているアップデートガイドをお読みください。

## 8) アップデート手順(Ver3.1.1 未満からのアップデート)

アップデートする時は、ドングルをさし込まないでください!
 Ver3.1.1 以上からのアップデートの場合は6)をご覧ください

ダウンロードしたファイルを解凍または展開し、01\_[ソフト名]フォルダ内にある[setup(.exe)]をダ ブルクリックします。

|         |                 |          | ×5 | 実行       | テできない場合は右クリックし、                    |
|---------|-----------------|----------|----|----------|------------------------------------|
| 名前      | 更新日時            | 種類       | [管 | 理        | 者として実行]を選択します。                     |
| 🔄 setup | 2014/08/25 9:40 | アプリケーション |    | <b>(</b> | 開く(O)<br>管理者として実行(A)               |
|         |                 |          |    |          | 互換性のトラブルシューティング(Y)<br>セキュリティ脅威の検索  |
|         |                 |          |    |          | 常にオフラインで使用する(A)<br>以前のパージョンの復元(V)  |
|         |                 |          |    |          | 送る(N) ト                            |
|         |                 |          |    |          | 切り取り(T)<br>コピー(C)                  |
|         |                 |          |    |          | ショートカットの作成(S)<br>削除(D)<br>名前の変更(M) |
|         |                 |          |    |          | プロパティ(R)                           |

※この時、「ユーザーアカウント制御」 画面が表示される場合があります。 表示された場合は、[はい]をクリックし次へ進んでください。

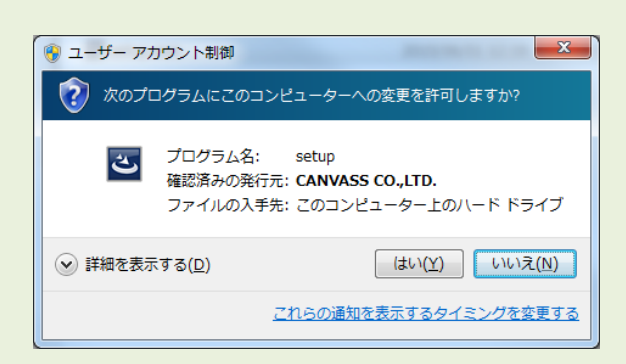

※黒い画面が出たのち、以下の画面がすぐに出ない場合があります。 操作を行わず、画面が出るまでしばらくお待ちください。

| CANVASs SSTG1 Series - InstallShield Wizard                                       | × |                                    |
|-----------------------------------------------------------------------------------|---|------------------------------------|
| <ul> <li>インストールで使用する言語を次の中から選択して下さい。</li> <li>日本語</li> <li>OK(Q) キャンセル</li> </ul> | ~ | 2. プルダウンから言語を選択<br>し、[OK]をクリックします。 |

## ※以下は「日本語」を選択した場合の画面ですが、内容は英語の場合も同様です。

| CANVASs SSTG1 Series - InstallShield Wiz | tard >                                                                                     | <             |
|------------------------------------------|--------------------------------------------------------------------------------------------|---------------|
| ٤                                        | CANVASs SSTG1 Series Ø InstallShield Wizard へよう<br>こそ                                      |               |
|                                          | InstallShield Wizard は、CANVASs SSTG1 Series をコンピューターに<br>インストールします。続行するには、D欠へ] を夘ックしてください。 |               |
|                                          | 3.                                                                                         | [次へ]をクリックします。 |
|                                          |                                                                                            |               |
|                                          |                                                                                            |               |
|                                          | < 戻る(B) 次へ (N)> キャンセル                                                                      |               |
|                                          |                                                                                            | _             |

| CANVASs SSTG1 Series - InstallShield Wizard | ×                     |
|---------------------------------------------|-----------------------|
| ライセンスの選択                                    |                       |
|                                             | 4. ご利用になるライセンスに正しくチェッ |
| ご利用になるライセンスを選択してください。                       | クを入れ、[次へ]をクリックします。    |
| SSTG1 Pro                                   | ※複数ライセンス所持されている場合、所持  |
| NetSSTG1                                    | しているすべてのライセンスにチェックを入  |
| SSTG1 Lite2                                 | れてください。別々にアップデートはできま  |
|                                             | #6.                   |
|                                             | 2708                  |
|                                             |                       |
|                                             |                       |
| InstallShield                               |                       |
| 〈 戻る(B) 次へ )                                | (N)> キャンセル            |

| CANVASs SSTG1 Series - InstallShield Wizard                                                         | ×                                  |
|----------------------------------------------------------------------------------------------------|------------------------------------|
| NetSSTG1ソフトウェア利用許諾契約                                                                                |                                    |
| 契約の残りの部分を読むには、[Page Down]キーを押してください。                                                                |                                    |
| CANVASs CO.,LTD.                                                                                    | ^                                  |
| NetSSTG1 ソフトウェア使用許諾契約                                                                               | /                                  |
| 株式会社カンバス(以下「弊社」といいます。)のNetSSTG1(以下「本製                                                               | <sup>品」とい/ま</sup> 認いただき、[はい]をクリックし |
| す。)を使用される前に、この使用許諾契約(以下「本契約」といいます。)                                                                 | をよ<br>お読みく<br>同年 th table v ます。    |
| 使用許諾契約の全条項に同意しますか? [(、いえ)を選択するとセットアップが終了されます。<br>CANVASs SSTG1 Series をインストールするには、この使用許諾契約に同意が必要です。 |                                    |
| InstallShield                                                                                       |                                    |
| < 戻る(B) (はい(Y)                                                                                      | いいえ( <u>N</u> )                    |

4 で複数ライセンス選択していた場合、各ライセンスの利用許諾契約が表示されます。

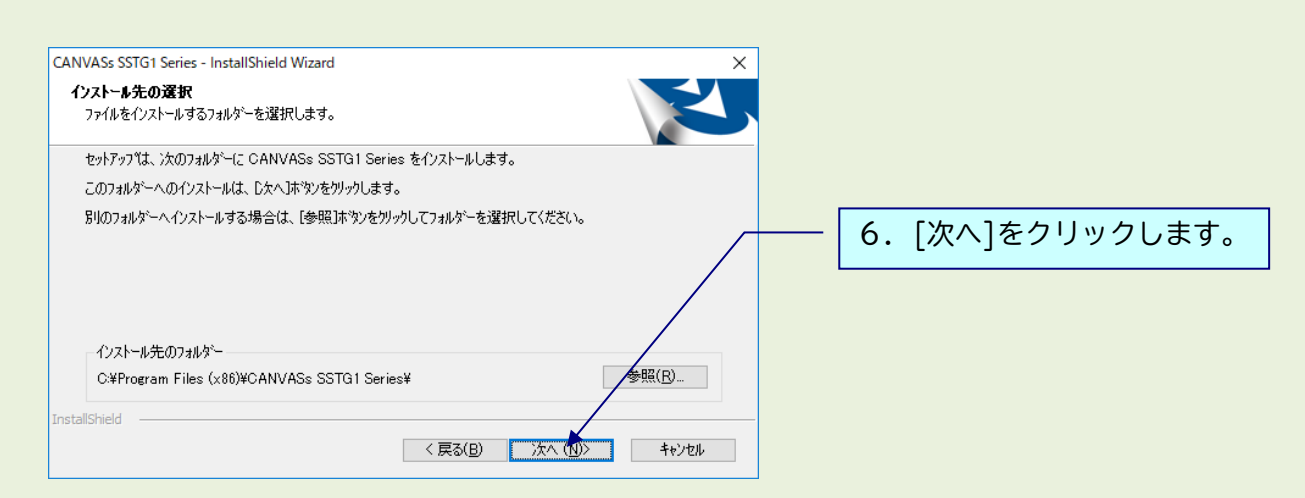

## 1 アップデートの場合

下記のメッセージが出ますので[はい]をクリックし、アンインストールを実行してください。 ※フォーマット情報、ショートカットキー設定などは消去されません。

| 質問 ×                                              |                        |
|---------------------------------------------------|------------------------|
| NetSSTG1 がインストールされています。     アンインストールを開始してよろしいですか? |                        |
| ting ting                                         | [はい]をクリック              |
| ファイル削除の確認                                         | ×                      |
| 「CANVASs NetSSTG1」とそのすべての機能を完全に削                  | 除しますか?                 |
| OK                                                | <u>キャンセル</u> [OK]をクリック |

SSTG1Series のインストールがすべて完了すると、下記画面が表示されます。

| CANVASs SSTG1 Series - InstallShield Wizard |                                                                                             |
|---------------------------------------------|---------------------------------------------------------------------------------------------|
| ي ال                                        | InstallShield Wizard の完了                                                                    |
|                                             | InstallShield Wizard が、CANVASs SSTG1 Series を正常にインストール<br>しました。ウィザードを終了するには、「完了」を炒っクしてください。 |
|                                             | ✓USBドングルのドライバをインストールする。                                                                     |
|                                             |                                                                                             |
|                                             |                                                                                             |
|                                             | < 戻る(B) <b>完了</b> キャンセル                                                                     |

「USB ドングルのドライバをインストールする」 のチェックを外し、[完了]をクリックしてインストー ルを終了してください。

インストール終了後は、必ず PC を再起動してください。

※Ver3.1.1 から、プログラムの名前が一部で「SSTG1 Series」と表示されます。 ソフトをアンインストールする際は、「CANVASs SSTG1 Series」を選択してください。 また、[ヘルプ]-[バージョン情報]に表示されるプログラム名も「CANVASs SSTG1 Series」とな りました。お問い合わせの際は、こちらのプログラム名とバージョン情報をお知らせください。

## 9) アップデート手順(Ver3.1.1以上からのアップデート)

▲ アップデートする時は、ドングルをさし込まないでください!

ダウンロードしたファイルを解凍または展開し、フォルダ内にある[setup (.exe)]をダブルクリックします。

|         |                 |          | ×5 | 実行できない場合は右クリックし                                                                                                    | ノ、 |
|---------|-----------------|----------|----|----------------------------------------------------------------------------------------------------|----|
| 名前      | 更新日時            | 種類       | [管 | '埋者としく実行」を選択します。                                                                                                    |    |
| 🛎 setup | 2014/08/25 9:40 | アプリケーション |    | 開く(O)<br>・ ・ ・ ・ ・ ・ ・ ・ ・ ・ ・ ・ ・ ・ ・ ・ ・ ・ ・                                                                                                     |    |
|         |                 |          |    | 互換性のトラブルシューティング(Y)       ・       ・       ・       ・       ・       ・       ・       ・       ・       ・       ・       ・       ・       ・       ・       ・       ・       ・       ・       ・       ・       ・       ・       ・       ・       ・       ・       ・       ・       ・       ・       ・       ・       ・       ・       ・       ・       ・       ・       ・       ・       ・       ・       ・       ・       ・       ・       ・       ・       ・       ・       ・       ・       ・       ・       ・       ・       ・       ・       ・       ・       ・       ・       ・       ・       ・ |    |
|         |                 |          |    | 常にオフラインで使用する(A)<br>以前のバージョンの復元(V)                                                                                                    |    |
|         |                 |          |    | 送る(N) ・                                                                                                    |    |
|         |                 |          |    | 切り取り(T)<br>コピー(C)                                                                                                    |    |
|         |                 |          |    | ショートカットの作成(S)<br>削除(D)<br>名前の変更(M)                                                                                                    |    |
|         |                 |          |    | プロパティ(R)                                                                                                    |    |

※この時、「ユーザーアカウント制御」 画面が表示される場合があります。 表示された場合は、[はい]をクリックし次へ進んでください。

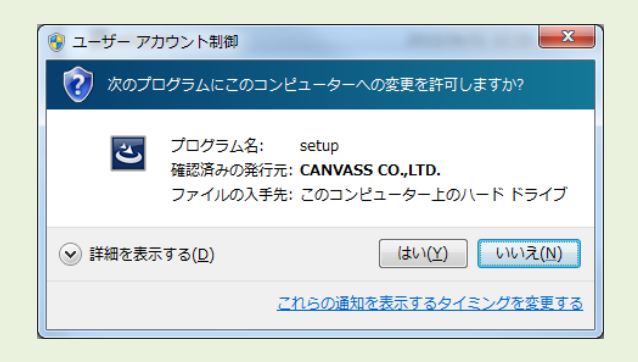

※黒い画面が出たのち、以下の画面がすぐに出ない場合があります。 操作を行わず、画面が出るまでしばらくお待ちください。

| CANVASs SSTG1 Series - InstallShield Wizard                  |                    |
|--------------------------------------------------------------|--------------------|
| ? このセットアップは、「CANVASs SSTG1 Series」のアップグレードを実行しま<br>す。続行しますか? | - 2. [はい]をクリックします。 |
| はい(Y) いいえ(N)                                                 |                    |

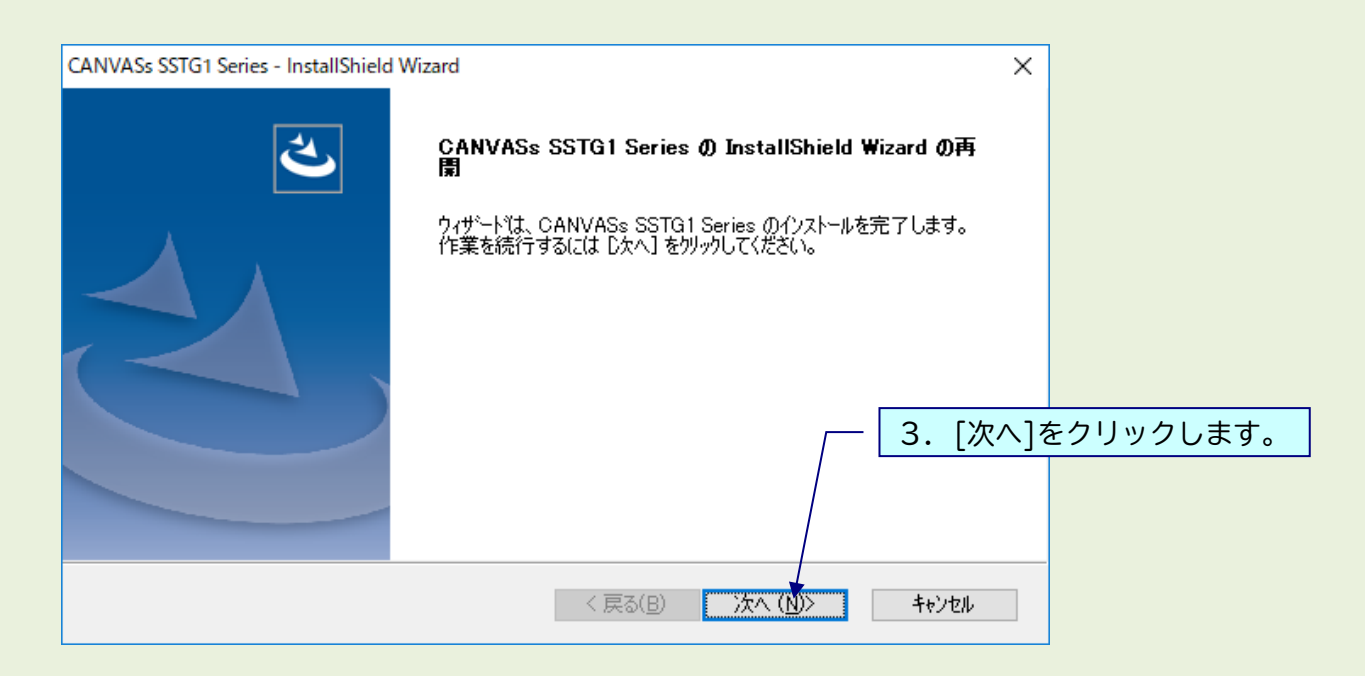

| CANVASs SSTG1 Series - InstallShield | Wizard                                                                            |                  |
|--------------------------------------|-----------------------------------------------------------------------------------|------------------|
| <b>4</b> ,                           | <i>アゥ</i> ブデートの完了                                                                 |                  |
|                                      | The InstallShield Wizard が CANVASs SSTG1 Series をパージョン<br>3.01.00201 にアップデートしました。 |                  |
|                                      |                                                                                   |                  |
|                                      |                                                                                   | 4. [完了]をクリックします。 |
|                                      |                                                                                   |                  |
|                                      | < 戻る(B) <b>完了</b> キャンセル                                                           |                  |

▲ アップデート完了後は起動前に必ずパソコンの再起動を行ってください。

## 10)ドングル更新手順

①NetSSTG1 をダブルクリックして立ち上げます。※プロジェクトファイルも映像データも開かないで下さい。

②[ヘルプ] メニューの [ドングル設定] をクリックします。

| インポート(1) | エクスポート(R) | ^ | Jルプ(H)       |
|----------|-----------|---|--------------|
|          | - 🖈 K .   | Ĭ | ドングル設定(D)    |
|          |           |   | ライセンス(L)     |
|          |           |   | バージョン情報 (A)… |
|          |           |   |              |

③[ロッキングコード取得]をクリックします。

| ファイル読み込み<br>ドングル書き換え | ロッキングコード取得         |  |
|----------------------|--------------------|--|
| アイル記のとの              | - / II \$# 7.23 7. |  |
|                      | ノア1 ルinのハーの        |  |

④[ロッキングコードファイルを作成しますか?] とメッセージが出るので、[はい]をクリックします。

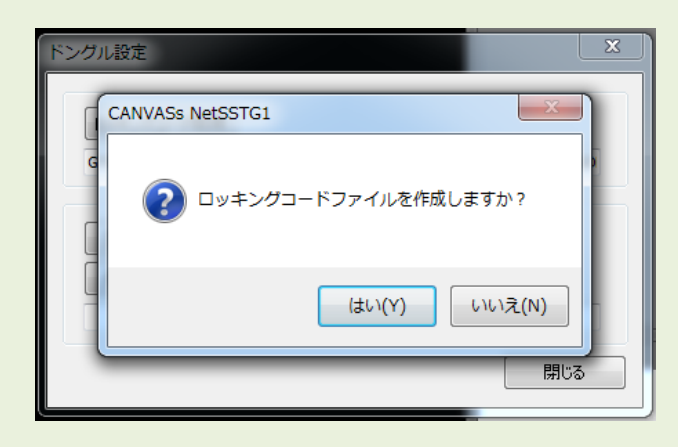

⑤ドングル番号(数字またはアルファベット混合の4桁 or 5桁の番号)をファイル名として入力し、保存先を指定してください。ファイル名に「\*.loc」と名前が入っている場合、「\*」は削除してください。

| 📫 名前を付けて保存             |                                      |                             |                                 | ×               |
|------------------------|--------------------------------------|-----------------------------|---------------------------------|-----------------|
| - <del>- 7</del> 70    | f →                                  |                             | <ul> <li>◆ デスクトップの検索</li> </ul> | ٩               |
| 整理 ▼ 新しいフォル            | ÿ—                                   |                             | tar<br>ter                      | 0               |
| ☆ お気に入り<br>ダウンロード      | <b>ライブラリ</b><br>システム フォルダー           | asanuma<br>システム フォルダー       |                                 | *               |
| ■ デスクトップ<br>③ 最近表示した場所 | <b>ರ್ಷ ವುಲಿತ–9–</b><br>ಶನಕ್ರದ ರಾಗುಳ– | <b>ネットワーク</b><br>システム フォルダー |                                 | н               |
| 📜 ライブラリ<br>⊡ ドキュメント    | CC関連<br>ファイル フォルダー                   | Proテスト<br>ファイル フォルダー        |                                 |                 |
| ■ ピクチャ                 | WebDB<br>ファイル フォルダー                  | インストーラ<br>ファイル フォルダー        |                                 |                 |
| ♪ ミュージック               | マニュアル関連<br>ファイル フォルダー                | 作業用<br>ファイル フォルダー           |                                 |                 |
|                        | 吹き替え                                 | 動作確認テストファイル                 |                                 | -               |
| ファイル名(N): 1234         | loc                                  |                             |                                 | •               |
| ファイルの種類(工): Lockin     | ng Code Files (*.loc)                |                             |                                 | •               |
| 🔿 フォルダーの非表示            |                                      |                             | 保存( <u>S</u> ) キャンセ             | <b>ال</b> ا<br> |

⑥ロッキングコードが入っていることを確認し、[閉じる]をクリックします。

| ドングル設定                             | ×     |
|------------------------------------|-------|
| ロッキングコード取得<br>FNIWIZJMIIGTDJCYEBDH |       |
| ファイル読み込み                           |       |
| ドングル書き換え                           |       |
|                                    | (閉じる) |

⑦保存先に.loc ファイルが出来ます。このファイルを添付して株式会社カンバス宛にメールしてください。

メールアドレス sales@canvass.co.jp

|   | 924     |
|---|---------|
| 0 | 123.loc |

⑧株式会社カンバスから.lic ファイルを添付したメールが来ます。このファイルをパソコン上に保存してください。

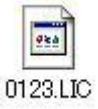

⑨②を参考に、[ドングル設定]のダイアログを表示し、[ファイル読み込み]をクリックします。

| 「レッキングコード取得」 |     |
|--------------|-----|
| 77/145.412.A |     |
| ドングル書き換え     |     |
|              | 閉じる |

⑩.lic ファイルを選択し、[開く]をクリックします。

| 12 開<                    |         |                 |          |              |                   | l               | X |
|--------------------------|---------|-----------------|----------|--------------|-------------------|-----------------|---|
| 🚱 🌑 - 📕 🖡 ドングル書き換え       |         |                 |          | <b>- 4</b> 9 | ドングル書き換え          | の検索             | ٩ |
| 整理 ▼ 新しいフォルダー            |         |                 |          |              | 8==               | •               | 0 |
| ☆ お気に入り ^^ 名前            | , ji    | 巨新日時            | 種類       | サイズ          |                   |                 |   |
| 📙 ダウンロード 🚺 1234.L        | IC 2    | 017/03/17 11:15 | LIC ファイル | 0 KB         |                   |                 |   |
| ■ デスクトップ<br>3 最近表示した場所   |         |                 |          |              |                   |                 |   |
| 🥽 ライブラリ 🗉<br>🖹 ドキュメント    |         |                 |          |              |                   |                 |   |
| ■ ピクチャ ■ ビデオ             |         |                 |          |              |                   |                 |   |
| ♪ ミュージック                 |         |                 |          |              |                   |                 |   |
| i型 コンピューター<br>_ ローカル ディス |         |                 |          |              |                   |                 |   |
| 😑 ローカル ディス 🗸             |         |                 |          |              |                   |                 |   |
| ファイル名( <u>N</u> ): 12    | 234.LIC |                 |          | •            | icence Code Files | (*.lic)<br>キャンセ | • |
|                          |         |                 |          | l            | 開く(O)             | キャンセ            |   |

⑪ライセンスコードが入っていることを確認して、[ドングル書き換え]をクリックします。

| ロッキングコード     | 『取得           |                |                     |
|--------------|---------------|----------------|---------------------|
| ファイル詰み       | 77            |                |                     |
| ドングル書き       | 207<br>換之     |                |                     |
| ADEVAEIXBVDD | DTFEBOFPAIESB | BEGIYALFVHQDBF | OHDGZGKIOBGHCEUBBIQ |

⑫ドングルの書き換えが完了しました。

#### 【ご注意下さい!】

更新済みドングルでは Ver2.1.13 以前の NetSSTG1 はご利用いただけませんので、ドングル更新が完了しましたら、すべてのパソコンの NetSSTG1 を Ver2.1.14 以降にアップデートしていただくようお願いいたします。